## **Accessing Course Peer Notes**

- 1. Log in to ULINK
- 2. Go to Academics Tab→ Office of Disability Services→ Access Accommodations
- 3. My Accommodations → Notetaking Services
- 4. You should now see a list of your enrolled courses with an assigned note taker.

## Click on the Available Notes for Download Tab - Click on Download Note

## Image: Stream of the stream of the stream of th

## ITEC 320.001 - Analog Electronics Systems

List of Notetaker(s):

• Name: Confidential - Contact Office If You Have Any Questions or Concerns.

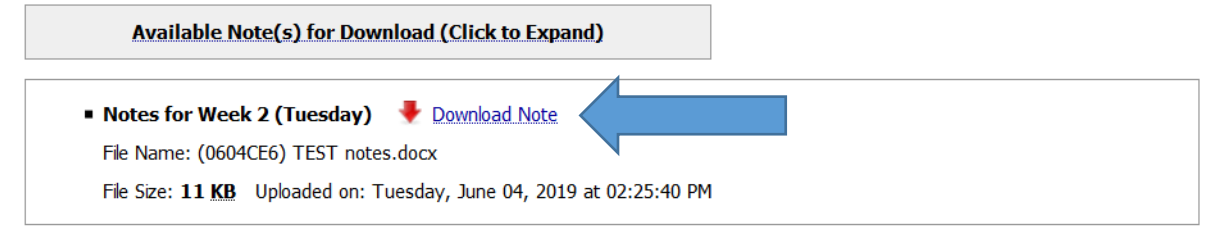

\*\* You will receive an email as the peer note taker adds course notes.